## Vejledning til Erhvervsabonnement – oprettelse af administrator og køb af abonnement til ansatte

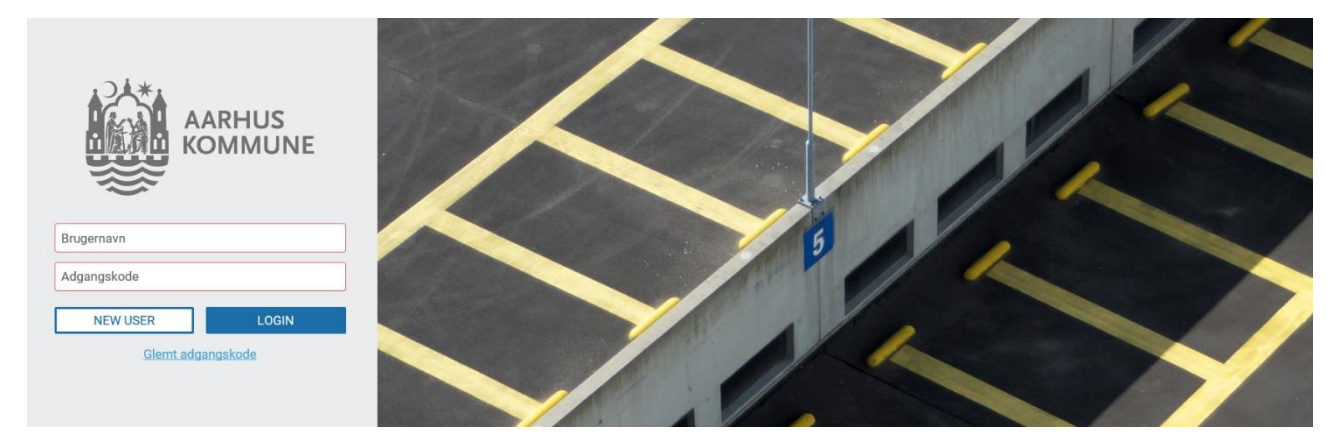

Man opretter sig som ny bruger på https://aarhus-permit.giantleap.no/business.html#/login

og udfylder felterne (organization number er CVR-nummer):

|                                                                                                    | New user                        |
|----------------------------------------------------------------------------------------------------|---------------------------------|
| AARHUS<br>KOMMUNE                                                                                                    | E-mail *<br>Choose a password * |
| To create a business account we need your forma information                                                                               | Operation surplus *             |
| After you have pressed 'Create business account',<br>your email must confirm your email address before<br>getting access to the solution. |                                 |
| Back to login                                                                                                    | Firmanavn *                     |
| back to login                                                                                                    | Adresse *                       |
|                                                                                                    | Postnummer *                    |
|                                                                                                    | By *                            |
|                                                                                                    | CREATE BUSINESS ACCOUNT         |

Nedenfor ses billedet, som det ser ud når man har oprettet en ny business-konto:

|              | <b>Q</b> Søg                 |           |      |             |           | BUY AGREEMENT |
|--------------|------------------------------|-----------|------|-------------|-----------|---------------|
|              | User                         | Agreement | Note | Active from | Active to | Platenumbers  |
| Agreements   | Couldn't find any active agr | eements   |      |             |           |               |
| History      |                              |           |      |             |           |               |
| Employees    |                              |           |      |             |           |               |
| Your account |                              |           |      |             |           |               |
| LOG UD       |                              | 6         |      |             |           |               |
|              |                              |           |      |             |           |               |

For at kunne tildele parkeringsabonnement, skal man først tilføje ansatte ved at trykke på "Employees" i venstre side og derefter "Add employees" i øverste højre hjørne:

|              | <b>Q</b> Søg   |                                |      |  | ADD EMPLOYEES |
|--------------|----------------|--------------------------------|------|--|---------------|
|              | Active         | Mobilnummer                    | Navn |  |               |
| Agreements   | There are no e | mployees on the business accou | unt  |  |               |
|              |                |                                |      |  |               |
| History      |                |                                |      |  |               |
| Employees    |                |                                |      |  |               |
| Your account |                |                                |      |  |               |
|              |                |                                |      |  |               |
| LOG UD       |                |                                |      |  |               |

Her kan man indskrive de ansattes telefonnumre, det er en god idé at kopiere numrene fra et excel-ark og sætte dem ind, hvis man har mange ansatte der skal have et abonnement:

|                                                                                          | ← Employees<br>Add employees                                                                                                    |
|------------------------------------------------------------------------------------------|----------------------------------------------------------------------------------------------------|
| <ul> <li>Agreements</li> <li>History</li> <li>Employees</li> <li>Your account</li> </ul> | There's room for a lot of employees!         When employees are added to the solution, you could buy agreements to them later on. Add one or more employees by typing their mobile number in the field below and pressing ENTER. You can also paste a list of numbers where the numbers are separated by comma, semicolon or a new line.         Add mobile number         Enter number here |
| LOG UD                                                                                   | AFBRYD GEM                                                                                                    |

Så går man til Agreements og vælger "buy agreement" i øverste højre hjørne:

|              | <b>Q</b> Søg               |           |      |             |           | BUY AGREEMENT |
|--------------|----------------------------|-----------|------|-------------|-----------|---------------|
|              | User                       | Agreement | Note | Active from | Active to | Platenumbers  |
|              | Couldn't find any active a | greements |      |             |           |               |
| Agreements   |                            |           |      |             |           |               |
| History      |                            |           |      |             |           |               |
| Employees    |                            |           |      |             |           |               |
| Your account |                            |           |      |             |           |               |
|              |                            |           |      |             |           |               |
| LOG UD       |                            |           |      |             |           |               |

Derefter vælger man det abonnement man ønsker at købe og trykker "Select Agreement":

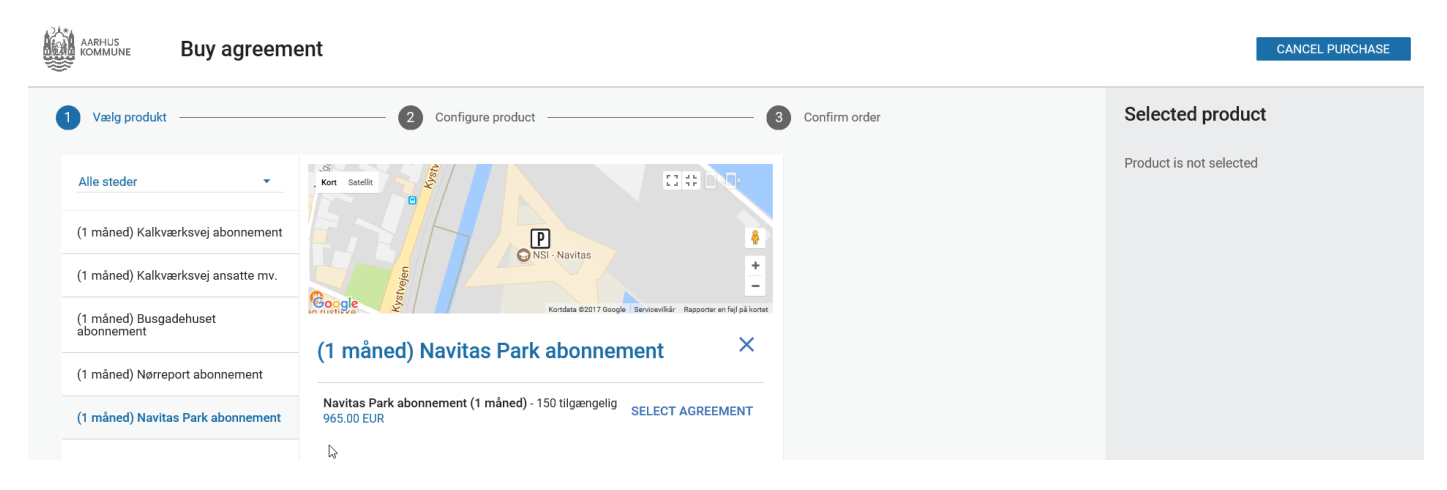

Så vælges de ansatte der skal have abonnementet, vælg "select all" hvis alle skal have det samme abonnement. Derefter vælges starttidspunkt, der sættes flueben i Terms/vilkår og trykkes på fortsæt:

| KOMMUNE Buy agreement                                                                                                    |                      |               | CANCEL PURCHASE                                                                                                    |
|----------------------------------------------------------------------------------------------------|----------------------|---------------|----------------------------------------------------------------------------------------------------|
| Vælg produkt                                                                                                    | 2 Configure product  | Confirm order | Selected product                                                                                                    |
| Configure product You can buy this product to one or more employees. Th employee manages the product from their own accoun Søg Ber Harikke valgt produkt  Tilføjet i dag | he<br>nt<br>lect all |               | Navitas Park abonnement 150<br>(1 måned) tilgængelig<br>Navitas Park<br>Beskrivelse<br>Det er muligt at købe abonnement på månedsbasis<br>til parkering. Der er et begrænset antal pladser, som<br>fastsættes ut fra den ledine kanacitet i anlærgert |
| Vælg starttidspunkt *                                                                                                    | •                    |               | Der er ikke mulighed for af få reserverde pladser,<br>og der er derfor ikke nogen pladsgaranti.<br>Prisen er 965 kr. per måned (beløbet er momsfrit).                                                                                                 |
| Jeg accepterer TERMS                                                                                                    |                      |               | Sum 965.00 DKK                                                                                                    |
| FORT                                                                                                    | TSÆT                 |               |                                                                                                    |

## Derefter bekræfter man oplysningerne:

| KOMMUNE Buy agreement                                                                                                    |                                                                                                    | CANCEL PURCHASE                                                                                                    |
|----------------------------------------------------------------------------------------------------|----------------------------------------------------------------------------------------------------|----------------------------------------------------------------------------------------------------|
| Vælg produkt                                                                                                    | Configure product 3 Confirm order                                                                                                    | Selected product                                                                                                    |
| <ul> <li>Væig produkt</li> <li>Choose payment method</li> <li>Faktura</li> <li>Fakturaer sendes til selskabets erklærede adresse</li> </ul> | Configure product  Configure product  Configure pro | Navitas Park abonnement 150<br>(1 måned)       tilgængelig         Navitas Park         Beskrivelæ         Det er muligt at købe abonnement på månedsbasis<br>til parkering. Der er et begrænset antal pladser, som<br>fastsættes ud fra den ledige kapacitet i anlægget.<br>Der er ikke mulighed for at få reserverede pladser,<br>og der er derfor ikke nogen pladsgaranti.         Prisen er 965 kr. per måned (beløbet er momsfrit).         Employee<br>4541872711         Startidspunkt<br>01. Jan 2018         Payment mettod<br>Faktura |
|                                                                                                    |                                                                                                    | Sum 965.00 DKK<br>Første pende                                                                                                    |

Endelig får man til sidst en bekræftelse på at købet er gennemført:

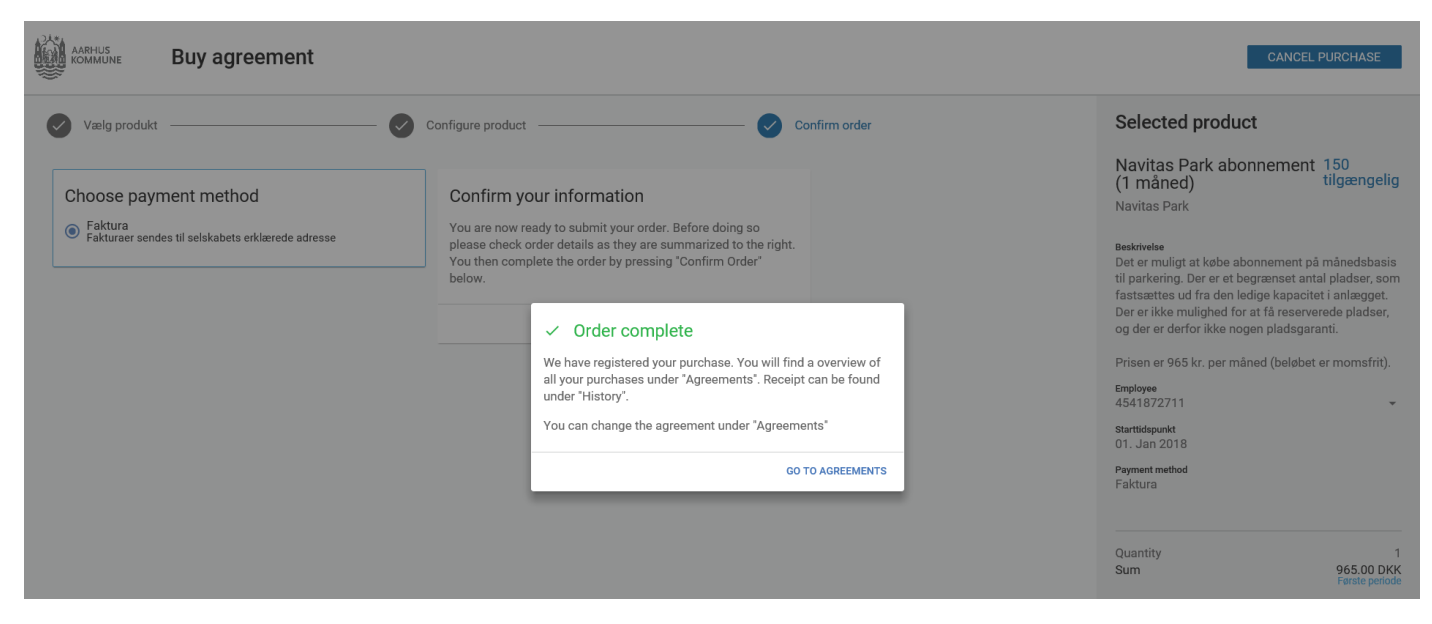

Når man så vælger "go to agreements", kommer man ud til forsiden, og her vil det fremgå hvilke aftaler man har oprettet:

|              | <b>Q</b> Søg |                                   |      |              |                     | BUY AGREEMENT |
|--------------|--------------|-----------------------------------|------|--------------|---------------------|---------------|
|              | User         | Agreement                         | Note | Active from  | Active to           | Platenumbers  |
|              | 4541872711   | Navitas Park abonnement (1 måned) | -    | 01. Jan 2018 | Løbende parkeringer | 1             |
| Agreements   |              |                                   |      |              |                     |               |
| History      |              |                                   |      |              |                     |               |
| Employees    |              |                                   |      |              |                     |               |
| Your account |              |                                   |      |              |                     |               |
| LOG UD       |              |                                   |      |              |                     |               |

Nu er aftalerne købt, og fordelt til jeres ansatte. Se vejledning til ansatte, hvis de har brug for hjælp til at få skiftet deres nummerplader, når de har fået tildelt aftalen.

## **Opsigelse af abonnement**

Under "agreements" søges den ansattes telefonnummer frem, og man trykker på det. Hvis abonnementet skal opsiges, trykkes der på knappen "stop abonnement":

| AARHUS<br>KOMMUNE                                                                        | ← Agreements<br>Parkering Kalkværksvej CAE, CBA, CBM & BOP                                                                                                    |                                                           |  |  |  |  |
|------------------------------------------------------------------------------------------|----------------------------------------------------------------------------------------------------|-----------------------------------------------------------|--|--|--|--|
| <ul> <li>Agreements</li> <li>History</li> <li>Employees</li> <li>Your account</li> </ul> | Parkering Kalkværksvej CAE, CBA,<br>CBM & BOP<br>Parkering Kalkværksvej CAE, CBA, Løbende<br>CBM & BOP parkeringer<br>Current period<br>20. Aug 2018 11:27 - 31. Dec 2018<br>User<br>4541890909 | Platenumbers registered on agreement<br>Reg.Nr<br>YS50790 |  |  |  |  |
| LOG UD                                                                                   | TERMINATE AGREEMENT STOP ABONNEMENT                                                                                                    | 6                                                         |  |  |  |  |

Derefter vil der fremgå at abonnementet er opsagt og at det vil udløbe den sidste dag i den måned hvor abonnementet er blevet opsagt:

| AARHUS<br>KOMMUNE                          | <ul> <li>← Agreements</li> <li>Parkering Kalkværksvej CAE, CBA, CBM &amp; BOP</li> </ul>                                                                                                  |                                                                    |  |  |  |  |
|--------------------------------------------|----------------------------------------------------------------------------------------------------|--------------------------------------------------------------------|--|--|--|--|
| Agreements History Kemployees Your account | Parkering Kalkværksvej CAE, CBA,<br>CBM & BOP<br>Parkering Kalkværksvej CAE, CBA, Løbende<br>CBM & BOP parkeringer<br>Current period<br>01. Jan 2018 - 31. Dec 2018<br>User<br>4541872711 | Platenumbers registered on agreement<br>Reg.Nr<br>EF27141, AX69911 |  |  |  |  |
|                                            | TERMINATE AGREEMENT The agreement is canceled<br>Active to: 01. Jan 2019                                                                                                    |                                                                    |  |  |  |  |

## Slet tilladelse til medarbejder

Herunder kan I se hvordan I kan slette en medarbejder, hvis en ansat forlader arbejdspladsen og I ikke ønsker at den pågældende medarbejder findes på listen over ansatte med abonnement. Her er det dog vigtigt at understrege at den ansattes mulighed for at benytte abonnementet i udløbsperioden forsvinder. Vær derfor sikker på at den ansattes abonnement er udløbet, før I fjerner vedkommende.

I trykker på employees og får en liste over jeres ansatte frem:

| AARHUS<br>KOMMUNE                | <b>Q</b> Søg |             |                    | ADD EMPLOYEES |
|----------------------------------|--------------|-------------|--------------------|---------------|
| - <u>-</u>                       | Active       | Mobilnummer | Navn               |               |
| 🖭 Agreements                     | ~            | 4541872711  | Henriette Andresen |               |
| History                          |              |             |                    |               |
| Employees                        |              |             |                    |               |
| <ul> <li>Your account</li> </ul> |              |             |                    |               |
|                                  |              |             |                    |               |
| LOG UD                           |              |             |                    |               |

Vælger den enkelte medarbejder ud og trykker på "remove employee" for at slette vedkommende som ansat.

| AARHUS<br>KOMMUNE                                      | ← Employees<br>Employee                                                                       | REMOVE EMPLOYE |
|--------------------------------------------------------|-----------------------------------------------------------------------------------------------|----------------|
| Agreements History History Courses Vour account LOG UD | Employee information<br>Active<br>Yes<br>Modifiummer<br>45512711<br>Non<br>Henriette Andresen |                |